審判・ ファミリー編

# KIPRIS簡易 マニュアル

独立行政法人 日本貿易振興機構 | ソウル事務所

KIPRIS (Korea Intellectual Property Rights Information Service:韓国知的財産権情報サービス)とは、韓国特許庁が 保有する国内外の知的財産権に関する情報を、一般利用者がインターネットを通じて、無料で検索および閲覧できる情報 検索サービスです。

ジェトロでは、韓国の知的財産権情報へのアクセス向上のため、従前から英語版KIPRISの簡易マニュアルを作成・配布して まいりましたが、KIPRISの機能向上、デザイン変更に伴い、新たに本マニュアルを作成しました。是非ご活用ください。

1. ファミリー照会 1/2 目次 2. 審判情報照会 特許関連番号から ② 審判番号から 3. 海外文献検索 ① 特許 / ②意匠 / ③商標 4. その他の便利機能 ① KIPRISへの入会 ② 検索結果のダウンロード ③類似検索式の参照 ④ 文章検索(類似文献の検索 **KIPRIS** кі**?** г і 5 SERRCH TODRY KIPRIS PR GUIDE KIPRIS (http://eng.kipris.or.kr/) KITRIS Q ۲ 

## 1. ファミリー照会(1)

### 直接入力検索から照会

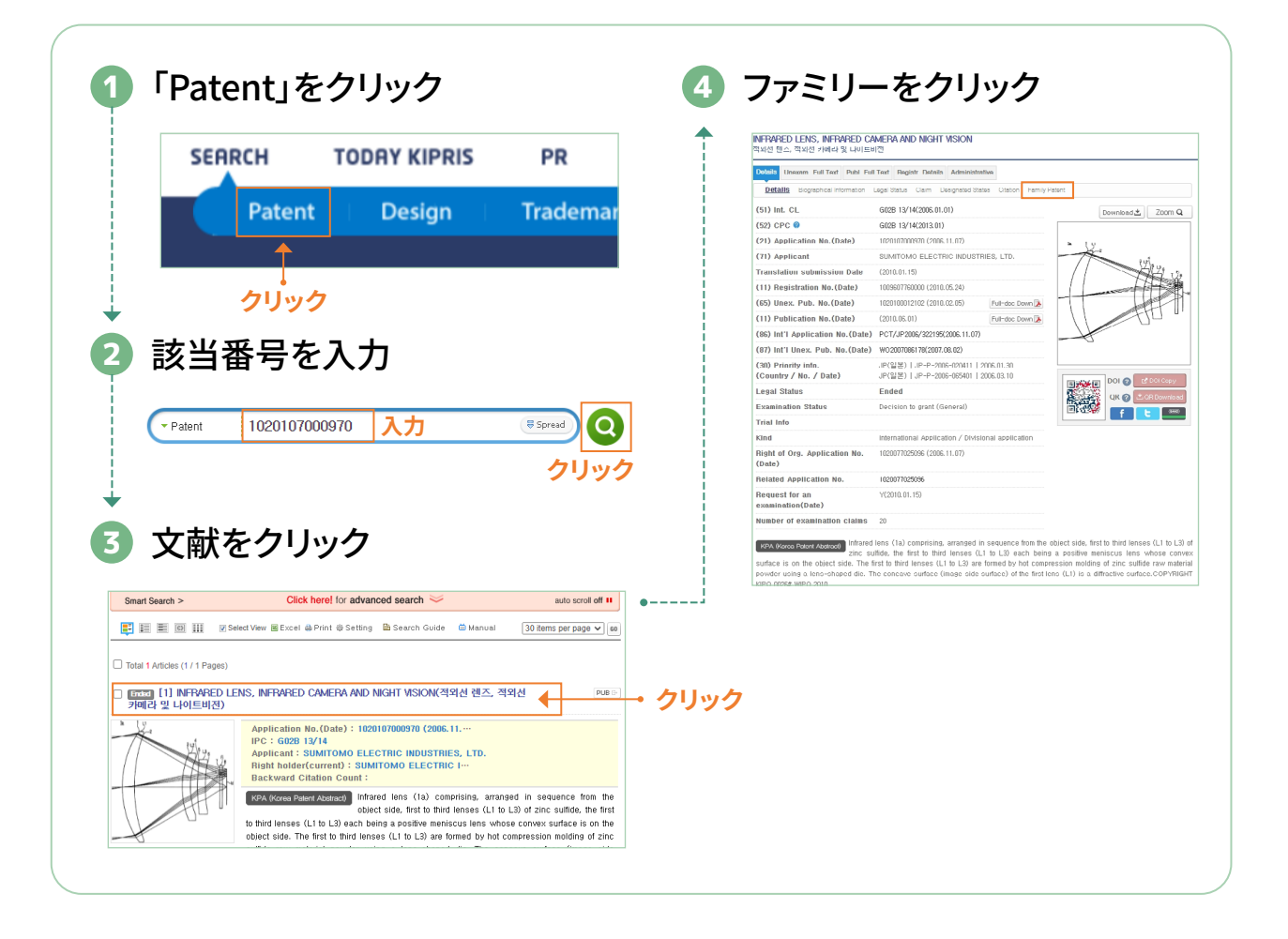

### ◎ ファミリー文献の確認

| ファミリ                                                   | リー文献に関                                  | りする表                      |                              |           | 表の右上の View Graph をクリック                | 1                                                                         |
|--------------------------------------------------------|-----------------------------------------|---------------------------|------------------------------|-----------|---------------------------------------|---------------------------------------------------------------------------|
| INFRARED LEN<br>적외선 렌즈, 적외신                            | S, INFRARED CAMERA AND<br>1 카메라 및 나이트비전 | NIGHT VISION              |                              |           | 図から各国別の状況を把握                          |                                                                           |
| Detaila Unexam.<br>Details Biograp<br>Patent Kind Code | Full Text Publ. Full Text Regist        | r. Details Administrative | Family Patent View Grap      | h         |                                       | 1020107000970(KR)<br>200680014483(CN)<br>10165518.1(EP)<br>06823099.4(EP) |
| No.                                                    | Family No.                              | Country(code)             | Country                      | Туре      | • UP, 200010                          | 18065401(JP)                                                              |
| 1                                                      | CN101167008                             | CN                        | China                        | в         | US, 20061107                          | 12687622(US)<br>11919754(US)                                              |
| 2                                                      | CN101167008                             | CN                        | China.                       | A         | • US, 20110131                        | 13017755(US)<br>PCT/JP2006/322195(Y                                       |
| 3                                                      | EP02226666                              | EP                        | European Patent Office (EPO) | A1        | KR, 20061107                          | 1020077025096(KR)                                                         |
| 4                                                      | EP01980888                              | EP                        | European Patent Office (EPO) | A1        |                                       |                                                                           |
| 5                                                      | JP 19199573                             | JP                        | Japan                        | A         | · · · · · · · · · · · · · · · · · · · |                                                                           |
| 6                                                      | JP 19241032                             | JP                        | Japan                        | A         | ━━▶ ファミリー文献に関する表の下に                   |                                                                           |
| 7                                                      | JP04631728                              | JP                        | Japan                        | B2        | 「INPADOCデータが表示                        |                                                                           |
| 8                                                      | JP04631753                              | JP                        | Japan                        | B2        | INFADOC / J/12/J                      |                                                                           |
| 0                                                      | LIS20100187418                          | US                        | United States of America     | <u>61</u> |                                       |                                                                           |

## 1. ファミリー照会(2)

#### アドバンスト検索から照会 $(\mathbf{2})$

| <complex-block><complex-block></complex-block></complex-block>                                                                                                    |                                                                                   | ARCH TODAY KIP                                                                                                    | PRIS PR                                                                                                    | Click here! for advanced search                                                                                                    | auto scroll off                           |
|----------------------------------------------------------------------------------------------------|-----------------------------------------------------------------------------------|----------------------------------------------------------------------------------------------------|----------------------------------------------------------------------------------------------------|----------------------------------------------------------------------------------------------------|-------------------------------------------|
| <complex-block><complex-block></complex-block></complex-block>                                                                                                    | -                                                                                 |                                                                                                    |                                                                                                    | The second second secon | items per page 🗸                          |
| <complex-block><complex-block></complex-block></complex-block>                                                                                                    |                                                                                   | Determine Develop                                                                                                    | and the state of the state of t                                                                                                    | Total 1 Articles (1 / 1 Pages)                                                                                                    |                                           |
| <section-header><section-header><section-header></section-header></section-header></section-header>                                                                                                    |                                                                                   | Patent Desig                                                                                                    | in Trademar                                                                                                    | 展示語 11년 46년ke for Singularing articles from 8 balk supply of such articles, an article-<br>olesting singularing device and a anthori of dispulating frame of adachartially balknical arbs<br>and configuration from a balk of such fitems(제품들의 집단적인 공급으로부터 제품들을 개별<br>위하는 것과, 제품                                                                                                    | PU                                        |
| <section-header><section-header><section-header></section-header></section-header></section-header>                                                                                                    |                                                                                   |                                                                                                    |                                                                                                    | Application No.(Date) : 1020047000060 (2002.07                                                                                                    |                                           |
| <section-header><section-header><section-header><section-header></section-header></section-header></section-header></section-header>                                                                                                    |                                                                                   | ↓                                                                                                    |                                                                                                    | Applicant : PARATA SYSTEMS, LLC                                                                                                    |                                           |
| <section-header><section-header><section-header><section-header><section-header><section-header></section-header></section-header></section-header></section-header></section-header></section-header>                                                                                                    |                                                                                   | クリック                                                                                                    |                                                                                                    | Hight holder(current) : PARATA SYSTEMS, LLC<br>Backward Citation Count :                                                                                                    |                                           |
| <section-header><section-header><section-header><section-header><section-header><section-header></section-header></section-header></section-header></section-header></section-header></section-header>                                                                                                    |                                                                                   |                                                                                                    |                                                                                                    | KPA Moreo Patent Abstroat) A singulating and counting device (10) include                                                                                                    | es a bulk housing                         |
| <section-header><section-header><section-header><section-header><section-header></section-header></section-header></section-header></section-header></section-header>                                                                                                    |                                                                                   |                                                                                                    |                                                                                                    | (1)) for storing a plurality of substantially ident<br>an exit channel (20), and in the exit channel, forwardly (26a, 26b)- on                                                                                                    | ntical anticles (A),<br>and rowordly (27) |
| <text><form><image/><complex-block><complex-block></complex-block></complex-block></form></text>                                                                                                    |                                                                                   |                                                                                                    |                                                                                                    | directed jet apertures, each of which is fluidly connected to a positive press<br>A forwardly-directed jet generated by the positive pressure source through                                                                                                    | sure source (28).<br>sh the forward jet   |
| <section-header><section-header><section-header><complex-block></complex-block></section-header></section-header></section-header>                                                                                                    |                                                                                   |                                                                                                    |                                                                                                    | aperture (2%a, 2%b) can accelerate singulated articles in the exit channel, th<br>the interval between individual articles and reinfertion them more applied                                                                                                    | thereby increasing                        |
| <section-header><section-header><section-header><section-header><section-header><section-header><complex-block></complex-block></section-header></section-header></section-header></section-header></section-header></section-header>                                                                                                    |                                                                                   |                                                                                                    |                                                                                                    | ure merinal between morrouon aucles and rendemon urem more easing                                                                                                    | and accurately                            |
| <section-header><form><complex-block><complex-block></complex-block></complex-block></form></section-header>                                                                                                    |                                                                                   |                                                                                                    |                                                                                                    |                                                                                                    |                                           |
| <section-header><section-header><complex-block></complex-block></section-header></section-header>                                                                                                    | ·                                                                                 |                                                                                                    |                                                                                                    | ▼                                                                                                    |                                           |
| <section-header><section-header><complex-block></complex-block></section-header></section-header>                                                                                                    |                                                                                   |                                                                                                    |                                                                                                    |                                                                                                    |                                           |
| <section-header><form><complex-block></complex-block></form></section-header>                                                                                                    |                                                                                   |                                                                                                    |                                                                                                    |                                                                                                    |                                           |
| <text><form><complex-block></complex-block></form></text>                                                                                                    | - アド                                                                              | ハンスト検索から                                                                                                    |                                                                                                    | 2 【4】 ファミリーをクリック                                                                                                    |                                           |
| <text><complex-block><complex-block></complex-block></complex-block></text>                                                                                                    | •••                                                                               |                                                                                                    | •                                                                                                    |                                                                                                    |                                           |
| <complex-block><text></text></complex-block>                                                                                                    | - 該 4                                                                             | (釆巳を入力                                                                                                    |                                                                                                    | inulating articles from a bulk supply of such articles, an article-orienting singulating d                                                                                                    | levice and a n                            |
| <complex-block></complex-block>                                                                                                    |                                                                                   | ヨラでハハ                                                                                                    |                                                                                                    | s of substantially identical size and configuration from a bulk of such items                                                                                                    |                                           |
| <complex-block></complex-block>                                                                                                    |                                                                                   |                                                                                                    |                                                                                                    | 공급으로부터 제품들을 개별화하는 장치, 제품-해향 개별화 장치 및 하우장 안에 저장된 제품의 집단의<br>동물 개별화하는 방법                                                                                                    | 으로부터 실질적의                                 |
| <complex-block></complex-block>                                                                                                    | Status<br>Free Search                                                             | E Enero E Unexamined E Withdrawn E Enero E Abandoned E invoi                                                                                                    | Ileased N Hollocced N Hellozerod                                                                                                    | Pull Text Data Full Text Datable Datable Administrative                                                                                                    |                                           |
| <complex-block></complex-block>                                                                                                    | Full Text) 1233                                                                   | ex) car engin (in semence search : "ceiturarimone" )                                                                                                    | 202 V                                                                                                    |                                                                                                    |                                           |
| <complex-block></complex-block>                                                                                                    |                                                                                   | Title of Invention (TL) en) phone touch screen, electronic*cash, "cellularPhone"<br>Abstract (AB) en) car + clutch, "dataSignal"                                                                                                    | and v<br>and v                                                                                                    | repride intomation Lege dialus Cerm Designated states Cristion Pariny Patent                                                                                                    |                                           |
| <complex-block></complex-block>                                                                                                    | nt Search 880                                                                     | Claims (CL) ex) car + clutch, "dataSignal"                                                                                                    | and V                                                                                                    | B65G 47/14(2014.01.01) Downloa                                                                                                    | zoom Zoom (                               |
| <complex-block></complex-block>                                                                                                    |                                                                                   | Content Total (CT) ex) car + clutch, "dataSignal"                                                                                                    |                                                                                                    | B65G 47/14(2013.01)                                                                                                    |                                           |
| <complex-block></complex-block>                                                                                                    |                                                                                   |                                                                                                    | and V                                                                                                    | n No. (Date) 1020047000060 (2002.07.19)                                                                                                    |                                           |
| <complex-block></complex-block>                                                                                                    | IPC (200                                                                          | ex) G06Q + H04Q                                                                                                    |                                                                                                    | PARATA SYSTEMS, LLC                                                                                                    | /m /5                                     |
| <complex-block></complex-block>                                                                                                    | IPC (100                                                                          | ex) 6080 + H040                                                                                                    | 2001 11                                                                                                    | bmission Date (2004.01.03)                                                                                                    | < /h                                      |
| W1 (Maching Million Wire)Constraints (Maching Million Wire)       W1 (Maching Million Wire)       W1 (Maching)       W1 (Maching Million Wir                                                                                                    | IPC (100)<br>CPC (100)                                                            | (ex) 068Q + H04Q<br>(ex)068Q                                                                                                    | and v                                                                                                    |                                                                                                    | ( † ) ( <b>)</b>                          |
| Image: State State S                                 | IPC (200<br>CPC (200                                                              | (e) 0680 + 1640<br>(e)0080<br>Apprestion Ns.(AN) (c) 150/110/12456 (and w)<br>Ulsey, Pux Ns.(0PH) (c) 150/110/12456 (and w)                                                                                                    | and w         exception         No. (GN)         exc 101224567 (0000, 101234567         and           Publication No. (RN)         ev) 10199505012345         and         and                                                                                                    | on No. (Date) 1007288140000 (2007.05.08)                                                                                                    |                                           |
| wing wing wing wing wing wing wing wing                                                                                                    | IPC (2007)<br>CPC (2007)<br>Number (2007)                                         | (w) 0800 + 1840           (#00000)           Application NicAND         (m) 150/150/22498           (m) 0800 + 1840         (m) 150/150/22498           (m) 180/1600         (m) 150/160/22468           (m) 180/1600         (m) 150/160/22468           (m) 180/1600         (m) 180/1600/22468           (m) 180/1600         (m) 180/1600/22468                                                                                                    | and w         Polarotation No. (GN)         ex) 1012/456/70000, 10122456/7         Gng           Publication No. (FN)         ex) 1019950012345         and           Inf1 Univer. Pub. No. (FON)         wo2003008308         and                                                                                                    | on No. (Date) 1097288140000 (2007.06.03)<br>>. No. (Date) 1020240025807 (2004.03.13) Fut-date Down                                                                                                    |                                           |
| Postery Hu, High Will Will Will Will Will Will Will Wil                                                                                                    | IPC (2000)<br>CPC (2000)<br>Number (2000)                                         | In (1) 0000 - HABD<br>40(00000<br>40(00000<br>Marker Kan, Mark (Ann) (In (1) 10(10(10))<br>10(10(10)) (In (1) 10(10(10))<br>10(10(10)) (In (1) 10(10))<br>10(10(10)) (In (1) 10(10))<br>Parketabon Data(PV) (In (1) 20(11))<br>(In (1) 10(11)) (In (1) 10(11))<br>Parketabon Data(PV) (In (1) 20(11)) (In (1) 10(11))<br>(In (1) 10(11)) (In (1) 10(11))<br>(In (1) 10(11)) (In (1) 10(11))<br>(In                                                                                                    | Instruction         Instruction                                                                                                    | en Ne. (Date) 1007288140000 (2007.05.00)<br>N. No. (Date) 1002040025807 (2004.03.13) Put-dsc Down A<br>n No. (Date) (2007.05.19) Put-dsc Down A                                                                                                    |                                           |
| Pietrik Min       Pietrik Min       Die Status       Die Status       Die Statu                                                                                                    | IPC 5555<br>CPC 5555<br>Number 5555                                               | Version         Add L (1000 cm)           CRR2014         CRR2014           Version         Add L (1000 cm)           Version         CRR2014 cm)           Version         CRR2014 cm)           Version         CRR2014 cm)           Version         CRR2014 cm)           Version         CRR2014 cm)           Version         CRR2014 cm)           Version         CRR2014 cm)           Version         CRR2014 cm)           Version         CRR2014 cm)           Version         CRR2014 cm)           Version         CRR2014 cm)                                                                                                    | Instruct         Instruction         Instruction                                                                                                    | on No. (Date)         10072884 40000 (2007.86.00)           b. No. (Date)         100040026307 (200.01)           b. No. (Date)         100040026307 (200.01)           b. No. (Date)         Particle Domition           cation No. (Date)         PCT/US2002/02307(0202.07.15)                                                                                                    |                                           |
| Record DB かいのおいてのないです。     Record DB かいのおいてのないです。     Record DB かいのよう     Record DB かいのよう     Reco       | IPC (1998)<br>CPC (1998)<br>Number (1998)                                         | Incl (1980) - Held (1980)           Version R. (AN)           Application Ris (AN)           Incl (1980) - Ris (1980)           Incl (1980) - Ris (1980) - Ris (1980)                                                                                                    | Instruct         Exercise         Exercise                                                                                                    | on No. (Date)         1007288140000 (2007 /05.00)           >. No. (Date)         100040025807 (2001.01)           m No. (Date)         000040025807 (2001.01)           m No. (Date)         000040025807 (2001.01)           m No. (Date)         000040025807 (2001.01)           m No. (Date)         000070501 (2001.01)           m No. (Date)         PCULV000000000000000000000000000000000000                                                                                                    |                                           |
| Attraction Activity Control and Control and Control  | IPC (100)<br>CPC (100)<br>Number (100)<br>Date (100)<br>Priority info.            | Inc. (360 - 1483)           W00992           W00992           W00992           W01992           W01992                                                                                                    | Inst v         Inst v           Head state Is. (AVD)<br>Publication Is.(AVD)<br>Int Unice: A.D. W0 (CPU)<br>with Unice: A.D. W0 (CPU)<br>with Unice: A.D. | an Ha. (Date)         1037288140000 (2007.05.00)           b. No. (Date)         10307288140000 (2007.05.00)           b. No. (Date)         1030748142000 (2007.05.00)           b. No. (Date)         1030748142000 (2007.05.00)           cation No. (Date)         Columbia           p. Peb. No. (Date)         VCUS000000000000000000000000000000000000                                                                                                    |                                           |
| CEC BRANCOLL ADDICATION New Addication / New Addication / New Addication / New Addication / New Addication / New Addication / New Addication New Addication / New Addication / | IPC (200<br>CPC (200<br>Number (200<br>Date (200                                  | Intel (1960 - 1980)           Biol (1967)           Biol (1967) <td< td=""><td>Instruction         Instruction         Instruction</td><td>an Ha. (Date)         1007288140000 (2007.06.09)           &gt;. Na. (Date)         100040025807 (2004.03.19)           Pit How         m No. (Date)           catalon No. (Date)         Pot Viscour/Casard (2004.03.19)           Put How         catalon No. (Date)           Pot How         v000000000000000000000000000000000000</td><td></td></td<> | Instruction         Instruction                                                                                                    | an Ha. (Date)         1007288140000 (2007.06.09)           >. Na. (Date)         100040025807 (2004.03.19)           Pit How         m No. (Date)           catalon No. (Date)         Pot Viscour/Casard (2004.03.19)           Put How         catalon No. (Date)           Pot How         v000000000000000000000000000000000000                                                                                                    |                                           |
| Cocx     Exemptional Application / New Application / New                           | IPC (201<br>CPC (201<br>Number (201<br>Priority info.                             | Inc (1980) - 1980           VAXION           Application Rs (Ad)<br>(and the Ad)<br>(and the Add) (and the Add)<br>(and the Add) (and the Add) (and the Add)<br>(and the Add) (and the Add) (and the Add)<br>(and the Add) (and the Add) (and the Add) (and the<br>Add) (and the Add) (and the Add) (and the<br>Add) (and the Add) (and the Add) (and the<br>Add) (and the Add) (and the<br>Add) (and the Add) (and the<br>Add) (and the Add) (and the<br>Add) (and the Add) (and the<br>Add) (and the<br>Add) (an                                                                                                    | Instruct         Instruct                                                                                                    | an Ho. (Date)         1077288140000 (2007 706.00)           b. No. (Date)         100040025807 (2000.18)           m No. (Date)         00040025807 (2000.18)           n No. (Date)         Pad-dec. Domi A           cation No. (Date)         PC/0005000500000000000000000000000000000                                                                                                    | CE DOLCOPY                                |
| PCT公開番号や優先権番号等、様々な番号を入力するこ<br>とで文献照会が可能です。                                                                                                    | IPC (22)<br>CPC (22)<br>Number (22)<br>Date (23)<br>Priority info.<br>No/Address  | Inc (1980) - Held           Version2           Approximation (AP)<br>(Ince, File, Inc. (AP)<br>(Ince, File, Inc. (AP)<br>(Ince, File, Inc. (AP)<br>(Ince, File, Inc. (AP)<br>(Ince, File, Inc. (AP)<br>(Ince, File, Inc. (AP)<br>(Ince, File, Inc. (AP)<br>(Ince, File, Inc. (AP)<br>(Ince, File, Inc. (AP)<br>(Ince, File, Inc)<br>(Ince, File, Ince, File)<br>(Ince, File, Ince, File)<br>(Ince, File, Ince, File)<br>(Ince, File, Ince, File)<br>(Ince, File)<br>(Ince,                                                                                                    | Instruct         Instruction         Instruction                                                                                                    | on No. (Date)         1007288140000 (2007 06.00)           >. No. (Date)         100004002307 (2000.013 10)           or With No. (Date)         100004002307 (2000.013 10)           or No. (Date)         100004002307 (2000.013 10)           or No. (Date)         00004002307 (2000.013 10)           or No. (Date)         Poth. No. (Date)           or With With No. (Date)         Poth. No. (Date)           or With With With No. (Date)         VO000000000000000000000000000000000000                                                                                                    | C CR Dourson                              |
| PCT公開番号や優先権番号等、様々な番号を入力するこ<br>とで文献照会が可能です。                                                                                                    | IPC (200<br>CPC (200<br>Neeshor (200<br>Date (200<br>Priority info.<br>No/Address | Inc. (1980) - Held           W00000           W00000           W00000           W00000           W00000           W00000           W00000           W00000           W00000           W00000           W00000           W00000           W00000           W00000           W000000           W000000           W0000000           W00000000           W000000000000000000000000000000000000                                                                                                    | Instruction         Instruction                                                                                                    | In No. (Date)         1072884 0000 (2007.080.00)           In No. (Date)         1072884 0000 (2007.080.00)           In No. (Date)         1072884 0000 (2007.080.00)           In No. (Date)         1072884 0000 (2007.080.00)           In No. (Date)         1072884 0000 (2007.080.00)           In No. (Date)         Particle Dominic           In No. (Date)         PCT/US2000066600030.01.030           In No. (Date)         VC0003006600030.01.030           In No. (Date)         VC0003006000030.01.030           In No. (Date)         VC0003006000030.01.030           In No. (Date)         VC0003006000030.01.030           International Application / New Application         International Application / New Application                                                                                                    |                                           |
| とで文献照会が可能です。                                                                                                    | IPC (201<br>CPC (201<br>Number (201<br>Date (201<br>Priority info.<br>Nes/Address | Inc. (1996)         Inc. Technology (1996)           Approximation (1996)         Inc. Technology (1996)           Approximation (1996)         Inc. Technology (1996)                                                                                                    | Instruct         Sci 11/2/16/51/0001, 11/2/26/657           Maddadon Ballyk         Sci 11/2/26/657/0002         Sci 11/2/26/657           Maddadon Ballyk         Sci 11/2/26/657/0002         Sci 11/2/26/657           Maddadon Ballyk         Sci 11/2/26/657/0002         Sci 11/26/657           Maddadon Ballyk         Sci 11/26/657         Sci 11/26/657           Maddadon Ballyk         Sci 11/26/657         Sci 11/26/657           Marketon Coulds         Sci 11/26/657         Sci 11/26/657           Marketon Coulds         Sci 11/26/657         Sci 11/26/657           Marketon Coulds         Sci 11/26/657         Sci 11/26/657           Marketon Coulds         Sci 11/26/657         Sci 11/26/657           Marketon Coulds         Sci 11/26/657         Sci 11/26/657           Marketon Coulds         Sci 11/26/657         Sci 11/26/657           Marketon Coulds         Sci 11/26/657         Sci 11/26/657           Marketon Coulds         Sci 11/26/657         Sci 11/26/657           Marketon Coulds         Sci 11/26/657         Sci 11/26/657           Marketon Coulds         Sci 11/26/657         Sci 11/26/657           Marketon Coulds         Sci 11/26/657         Sci 11/26/657           Marketon Coulds         Sci 11/26/657         Sci 11/26/657 </td <td>on No. (Date)         1077288140000 (2007 706.00)           b. No. (Date)         100040025807 (2001.01.10)           n. No. (Date)         00040025807 (2001.01.10)           n. No. (Date)         00040025807 (2001.01.10)           n. No. (Date)         00040025807 (2001.01.10)           n. Pub. No. (Date)         PCT/US2000702507 (2002.07.15)           n. Pub. No. (Date)         0007067 7021 (2001.07.20)           uS07047]         109/057 7021 (2001.07.20)           US07047]         109/057 7021 (2001.07.20)           Ended         Ended           Inters         Decision to smart (General)           entermational Application / New Application           veptication No.</td> <td></td>                                                                                                    | on No. (Date)         1077288140000 (2007 706.00)           b. No. (Date)         100040025807 (2001.01.10)           n. No. (Date)         00040025807 (2001.01.10)           n. No. (Date)         00040025807 (2001.01.10)           n. No. (Date)         00040025807 (2001.01.10)           n. Pub. No. (Date)         PCT/US2000702507 (2002.07.15)           n. Pub. No. (Date)         0007067 7021 (2001.07.20)           uS07047]         109/057 7021 (2001.07.20)           US07047]         109/057 7021 (2001.07.20)           Ended         Ended           Inters         Decision to smart (General)           entermational Application / New Application           veptication No.                                                                                                    |                                           |
| とで文献照会が可能です。                                                                                                    | IPC (20)<br>CPC (20)<br>Number (20)<br>Date (20)<br>Priently inte.<br>No/Address  |                                                                                                    | Int で      Proved Control (1997)                                                                                                    | on No. (Date)         1007288140000 (2007 06.00)           >. No. (Date)         100004002307 (2000.013 10)           or With Mo. (Date)         100004002307 (2000.013 10)           or Mo. (Date)         100004002307 (2000.013 10)           or Mo. (Date)         00004002307 (2000.013 10)           or Mo. (Date)         Poth. No. (Date)           or With With With Mo. (Date)         Poth. No. (Date)           or With With With With Mo. (Date)         VO000000000000000000000000000000000000                                                                                                    |                                           |
|                                                                                                    | Priority into.                                                                    | the control wilds     the control of the control of the con                                                                                                    | Inst v                                                                                                    | Image: Section 1         10772884 40000 (2007.066.00)           Image: No. (Coalle)         10072884 40000 (2007.066.00)           Image: No. (Coalle)         10072884 40000 (2007.066.00)           Image: No. (Coalle)         Image: No. (Coalle)           Image: No. (Coalle)         Particle Coamle)           Image: No. (Coalle)         Particle Coamle)           Image: No. (Coalle)         Partinatinnat Application / New Application  <                                                                                                    | C DO Copy                                 |
|                                                                                                    |                                                                                   | Extended note Add<br>Extended note Add<br>Extended Note Add<br>Extended Add<br>Extended Add                                                                                                    | Network     Note     Note     No                                                                                                    | on No. (Date)         1077288140000 (2007 706.00)           b. No. (Date)         100040025807 (2001.021 10)           b. No. (Date)         00040025807 (2001.021 10)           b. No. (Date)         00040025807 (2001.021 10)           b. No. (Date)         PL-doc. Dom/A           b. No. (Date)         000705 7021 (2001.02 201.02 201                                                                                                    |                                           |
|                                                                                                    | PC m<br>CPC m<br>Rember m<br>Priority info.<br>Navidatess<br>PCT2<br>とで文          | the char of the char of the char o                                                                                                    | Imeで      Product No.100     Product No.100                                                                                                    | on No. (Date)         1007288140000 (2007 /06.00)           >. No. (Date)         10004002307 (2000.013)           '' No. (Date)         0004002307 (2000.013)           '' No. (Date)         0004002307 (2000.013)           '' Pub. No. (Date)         PC/000000000000000000000000000000000000                                                                                                    |                                           |

- 出願番号: (Application No. (AN)) 出願時に付与される番号
- 公開番号: (Unex. Pub No. (OPN)) 出願公開/早期公開時に付与される番号
- 公告番号: (Publication No. (PN)) 登録査定後、出願公告時に付与される番号
- 登録番号:(Registration No.(GN)) 設定登録後に付与される番号
- 優先権主張番号: (Priority No. (RN)) 優先権主張の基礎となる出願番号
- 国際出願番号: (Int'l Application No. (FN)) 国際出願時に付与される番号
- 国際公開番号: (Int'l Unex. Pub. No. (FON)) 国際公開時に付与される番号

# \*2. 審判情報照会(1)

### ① 韓国特許(出願/公開/登録)番号からの検索

| JERRE                                                                                                    | H TODAY KI                                                                                                    | PRIS PR                                                                                                    | ▼ Patent 1020034                                                                                                    | 0044985                                                                    | ₿ Spread                       |
|----------------------------------------------------------------------------------------------------|----------------------------------------------------------------------------------------------------|----------------------------------------------------------------------------------------------------|----------------------------------------------------------------------------------------------------|----------------------------------------------------------------------------|--------------------------------|
| F                                                                                                    | Patent Desig                                                                                                    | jn 🕴 Trademar                                                                                                    |                                                                                                    |                                                                            |                                |
| 4                                                                                                    | ↓<br>1Jック                                                                                                    |                                                                                                    |                                                                                                    |                                                                            |                                |
|                                                                                                    |                                                                                                    |                                                                                                    |                                                                                                    |                                                                            |                                |
| ╾╧╨╼╴                                                                                                    | <b>5</b> 11 <b>5</b>                                                                                                    |                                                                                                    |                                                                                                    | ₀+た <b>ク</b> □\\\\                                                         | Ь                              |
| く厭を                                                                                                    | シリック                                                                                                    | •                                                                                                    | Judgme                                                                                                    | れをクリッ                                                                      |                                |
| art Search >                                                                                                    | Click here! for advanced search                                                                                                    | auto scroll off II                                                                                                    | ·음 이용한 매장 내의 휴대폰 출전기 동작 !                                                                                                    | 방법 및 그에 사용되는 휴대폰 출전기                                                       |                                |
|                                                                                                    | Select View 🖲 Excel 🚔 Print © Setting 🔹 Search G                                                                                                    | uide 🛍 Manual 30 fiems per page 🗸 😡                                                                                                    | Inexam, Full Text Publ. Full Text Registr                                                                                                    | Details Judgment Administrative                                            |                                |
| al 2 Articles (1 / 1 Pages)                                                                                                    | Operation of mobile phone charger in Store U                                                                                                    | Ising Wire/Wireless                                                                                                    | cligaresnical information Legis Status (     CL G060 50/10(     20/20(2012.0                                                                                                    | 2012.01.01) G060<br>11.01) H02J 7/00(2006.01.01) H02J                      | Download                       |
| #munication and th<br>충전기 동작 방법 및                                                                                                    | ie mobile phone charger thereof(유무선 통신을<br>! 그에 사용되는 휴대폰 충전기)                                                                                                    | 이용한 매장 내의 휴대                                                                                                    | 7/00(2006.01                                                                                                    | .01)<br>2013.01) G060 20/20(2020.05)                                       |                                |
|                                                                                                    | Application No. (Date) : 1020030044985 (2<br>IPC : G06Q 50/10 G06Q 20/20 H02J 7,<br>Applicant : YANG SAE CHOL                                                    | 2003.07<br>/00                                                                                                    | H02J 7/0013<br>Hication No.(Date) 10200300449                                                                                                    | 2020.01) H02J 7/0047(2020.01)<br>85 (2003.07.03)                           | 8                              |
|                                                                                                    | Right holder(current) : JOAM system CO<br>Backward Citation Count : 1                                                                                            | al fa acceler a conice and the data                                                                                                    | Hicant YANG SAE (<br>Histration No.(Date) 10056313700                                                                                                    | CHOL<br>00 (2006.03.15)                                                    |                                |
|                                                                                                    | KPA (Korea Patent Abstract) PURPOSE: A meth                                                                                                    | od for operating a service providing device 📩                                                                                                    | x. Pub. No. (Date) 10200400272                                                                                                    | 95 (2004 04 01) Eulertee Down                                              |                                |
| (1991)                                                                                                    | uning Bas wire fuir                                                                                                    | alore communication in provided to provent                                                                                                    | lication No.(Date) (2006.03.22)                                                                                                    | Full-doc Down 🔈                                                            |                                |
| [                                                                                                    | ubing Bus uping Aug                                                                                                    | alana anmunicalian in ponidad la norunat 🧾                                                                                                    | Ilcation No.(Date) (2006.03.22)<br>I Application No.(Date)<br>Unex. Pub. No.(Date)                                                                                                    | Full-doc Down                                                              |                                |
|                                                                                                    | udea Ba ude Aut                                                                                                    | alaan nommuninalion in nomidad in nommak 📃                                                                                                    | Nication No. (Date) (2006.03.22)<br>Application No. (Date)<br>Unex. Pub. No. (Date)<br>yrity into.<br>/ No. / Date)                                                                                                    | Full-dec Down                                                              |                                |
|                                                                                                    |                                                                                                    | atora sommeliation in analded in annuot                                                                                                    | ilication No.(Date) (2006.03.22)<br>Application No.(Date)<br>Unes: Pub. No.(Date)<br>rifly info.<br>r / No. / Date)<br>atus Ended (trr                                                                                                    | Full-doc Down A                                                            |                                |
| 亥当事                                                                                                    |                                                                                                    | 7                                                                                                    | iteation No.(Date) (3008.01.22)<br>Application No.(Date)<br>Unex: Pab. No.(Date)<br>rity Info.<br>/ No. / Date)<br>atus Ended (trr<br>ton Status Decision to<br>Status Decision to                                                                                                    | Inster of patent right)<br>anster of patent right)<br>grant (Cancellation) |                                |
| を当事<br>ethod for<br>ereof<br>무선 통신을<br>Petails Uni                                                                                                    | 「件をクリック<br>Operation of mobile」<br>ම 이용한 매장 내의 휴대폰<br>exam. Full Text Publ. Full<br>st                                                                           | 7<br>phone charger in Store<br>총전기 동작 방법 및 그에 사<br>Text Registr. Details Jud                                                                                      | Using Wire/Wireless Communica<br>사용되는 휴대폰 충전기                                                                                                    | inster of patent right)<br>grant (Cancellation)                            | phone cf                       |
| <b>友当事</b><br>Iethod for<br>Ietrof<br>무선 통신을<br>Ietails Uni<br>In Trial Li<br>No. T                                                                                                    | F件をクリック<br>Operation of mobile p<br>さの용한 매장 내의 휴대폰<br>exam. Full Text Publ. Full<br>ist<br>rial number(Number)                                                   | 7<br>phone charger in Store<br>총전기 동작 방법 및 그에 사<br>Text Registr. Details Jud<br>Trial number(Letter)                                                              | Using Wire/Wireless Communica<br>사용되는 휴대폰 충전기<br>Indication of event                                                                                                    | tion and the mobile                                                        | phone ch                       |
| <b>後当事</b><br>ethod for<br>ereof<br>무선 통신을<br>Details Univ<br>Trial Li<br>No. Tri<br>1                                                                                                    | F件をクリック<br>Operation of mobile p<br>이용한 매장 내의 휴대폰<br>exam. Full Text Publ. Full<br>st<br>rial number(Number)<br>2008100001721                                    | 7<br>phone charger in Store<br>충전기 동작 방법 및 그에 사<br>Text Registr. Details Jud<br>Trial number(Letter)<br>2008당1721                                                 | Iteation No.(Data) (000.01.22)<br>Application No.(Data)<br>Using Wire/Wireless Communicat<br>Hen Status Decision to<br>Bat Srice P<br>Indication of event<br>특허등록 제(0563137호 권리범위확인<br>(소극적)심판                                                                                                    | in and the mobile Requisition date 2008.06.12                              | phone ch<br>2009.01            |
| を当事<br>ethod for<br>ereof<br>무선 통신을<br>No. Trial Li<br>No. Trial Li<br>1                                                                                                    | F件をクリッグ<br>Operation of mobile p<br>の용한 매장 내의 휴대폰<br>exam. Full Text Publ. Full<br>st<br>rial number(Number)<br>2008100001721<br>2007100000769                   | 7<br>phone charger in Store<br>총전기 동작 방법 및 그에 사<br>Text Registr. Details Jud<br>Trial number(Letter)<br>2008당1721<br>2007당769                                     | Iteation No.(Data)       (COSC 02.22)         Application No.(Data)       (COSC 02.22)         Unsc. Table. No.(Data)       (COSC 02.22)         Unsc. Table. No.(Data)       (COSC 02.22)         atus       Ended (triplet of the second of the second of th | tion and the mobile Requisition date 2008.06.12 2007.03.28                 | phone ct<br>2009.01<br>2007.07 |
| the constraints of the constraints of the constra | F件をクリック<br>Operation of mobile p<br>이용한 매장 내의 휴대폰<br>exam. Full Text Publ. Full<br>ist<br>rial number(Number)<br>2008100001721<br>2007100000769<br>2007100000100 | Phone charger in Store       출전기 동작 방법 및 그에 시       Text     Registr. Details       Juce       Trial number(Letter)       2008당1721       2007당763       2007당100 | Iteation No.(Data)       (000.01.22)         Application No.(Data)       (000.01.22)         Application No.(Data)       (000.01.22)         Max       Ended (fr:<br>Yity info.<br>(Yite.)       Ended (fr:<br>Yity info.<br>(Yite.)         Indication of states       Ended (fr:<br>Yity info.<br>(Yite.)       Ended (fr:<br>Yity info.<br>(Yite.)         Indication of event       Ended (fr:<br>Yity info.<br>(Yite.)       Ended (fr:<br>Yity info.<br>(Yite.)         Indication of event       Ended (fr:<br>Yity info.<br>(Yite.)       Ended (fr:<br>Yity info.<br>(Yite.)         Indication of event       Ended (fr:<br>Yite.)       Ended (fr:<br>Yite.)         Indication of event       Ended (fr:<br>Yite.)       Ended (fr:<br>Yite.)         Indication of event       Ended (fr:<br>Yite.)       Ended (fr:<br>Yite.)         Indication of event       Ended (fr:<br>Yite.)       Ended (fr:<br>Yite.)         Indication of event       Ended (fr:<br>Yite.)       Ended (fr:<br>Yite.)         Indication of event       Ended (fr:<br>Yite.)       Ended (fr:<br>Yite.)         Indication of event       Ended (fr:<br>Yite.)       Ended (fr:<br>Yite.)         Indication of event       Ende:<br>Ende:<br>(x=qa)/AUE       Ende:<br>Ende:<br>(x=qa)/AUE                                                                                                    | tion and the mobile Requisition date 2007.03.28 2007.01.11                 | phone ch<br>2009.01<br>2007.07 |

## \* 2. 審判情報照会(2)

### ① 韓国特許(出願/公開/登録)番号からの検索

|                          | ATING SERVICE PROVIDING DEVIC               | e USING WIRE/WIRE | LESS COMMUNICATION                          |
|--------------------------|---------------------------------------------|-------------------|---------------------------------------------|
| Details Written Judg     | iment III ←→ クリックすると著                       | 審決文をダウンロ          | ードできます                                      |
| Details Trial History    | →経過情報が閲覧可能                                  |                   |                                             |
| Instance                 | Intellectual Property Tribunal              | Trial Type        | Confirmation of Scope of Right<br>(Passive) |
| Trial number             | 2008100001721(2008당1721)                    | Trial Claim Date  | 2008.06.12                                  |
| Trial Petition Clause Co | unt 4                                       | Trial Status      | Determination                               |
| Case Information         | 특허등록 제0563137호 권리범위확인(소                     | 극적)심판             |                                             |
| Purport of Claim         | 1. 확인대상발명은 특허 제0563137호의<br>다. 라는 심결을 구합니다. | 권리범위에 속하지 아니한     | 다. 2. 심판비용은 피청구인의 부담으로 한                    |
| Trial decision           | Establishment of Request                    | Trial Date        | 2009.01.29 Judge Down                       |
| Decision Status          | Determination by Intellectual Property      | Decision Date     | 2009.03.06                                  |

#### 7 該当事件に関する経過情報を開示

METHOD FOR OPERATING SERVICE PROVIDING DEVICE USING WIRE/WIRELESS COMMUNICATION

| Detail | s Written Judgment 🖒                                                        | <i>К</i> <sup>2</sup>   |                                           |                           |
|--------|-----------------------------------------------------------------------------|-------------------------|-------------------------------------------|---------------------------|
| Deta   | ails <u>Trial History</u>                                                   |                         |                                           |                           |
| No     | Document                                                                    | Receipt/Dispatched Date | Status                                    | Receipt/Dispatched Number |
| 1      | [Request for Trial] Request for Trial                                       | 2008, 06, 12            | Accepted(수리)                              | 712008002518295           |
| 2      | Enrollment of Advance<br>Notification                                       | 2008.06.19              | Completion of<br>Transmission(발송처<br>리완료) | 782008001971351           |
| 3      | Trial Number and Notice of<br>Designation of Administrative<br>Patent Judge | 2008.06.19              | Completion of<br>Transmission(발송처<br>리완료) | 772008005359422           |
| 4      | Written Transmittal of Copy of<br>Request for Trial                         | 2008.06.20              | Completion of<br>Transmission(발송처<br>리완료) | 772008005393262           |
| 5      | Notice of Decision on<br>Accelerated Trial (Approval)                       | 2008.07.02              | Completion of<br>Transmission(발송처         | 772008005786820           |

÷ 2. 審判情報照会(3)

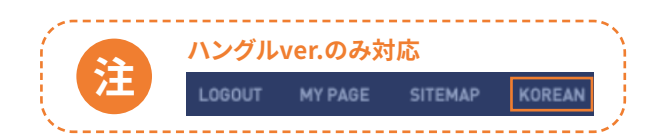

### ② 審判番号からの検索(審判番号が既知の場合)

| 내검색식 더 한글-영            | H VAR 2005101001898                                                                                                | ・既知の審判者   | 番号<br>1898」を入力します |
|------------------------|----------------------------------------------------------------------------------------------------|-----------|-------------------|
| 검색히스토리 2005101         | 01898 🗵 2008100001721 🗵                                                                                            |           |                   |
| 스마트검색 >                | <b>항목별 검색</b> 을 위해 이곳을 클릭해주세요.                                                                                     |           | 7                 |
|                        |                                                                                                    |           |                   |
| 심판종류 📾                 | ex) 무효, 정정, 기피 and V                                                                                               | 四の宮判妥日をした |                   |
| 심판종류 [29]<br>번호정보 [29] | ex) 무효, 정정, 기피       and マ         심판변호(숫자) (JG)       2005101001898         등록번호 (FN)       ex) 1012345270000, 30 | 印の審判番号を入力 |                   |
| 심판종류 대외<br>번호정보 대외     | ex) 무효, 정정, 기피 and<br>심판번호(숫자) (JG) 2005101001898<br>등록번호 (RN) ex) 1012345270000, 30                               | 印の審判番号を入力 |                   |

### 代表的な用語の対訳集

| ハングル      | 日本語       |   | ハングル   | 日本語    |
|-----------|-----------|---|--------|--------|
| 무효        | 無効        |   | 정정     | 訂正     |
| 전부무효      | 全部無効      |   | 정정무효   | 訂正無効   |
| 갱신등록무효    | 更新登録無効    | - | 제척     | 除斥     |
| 권리범위확인    | 権利範囲確認    | - | 기피     | 忌避     |
| 권리범위확인적극적 | 権利範囲確認積極的 | - | 보정각하불복 | 補正却下不服 |
| 권리범위확인소극적 | 権利範囲確認消極的 | - | 거절결정불복 | 拒絶決定不服 |
| 통상실시권허여   | 通常実施権許諾   | - | 참가허부결정 | 参加許否決定 |
| 취소        | 取消        |   | 취소결정불복 | 取消決定不服 |
| 전부취소      | 全部取消      | - | 정정무효   | 訂正無効   |
| 일부최소      | 一部取消      | - | 각하결정불복 | 却下決定不服 |

ハングルver.のみ対応

## 3. 海外文献検索(特許)

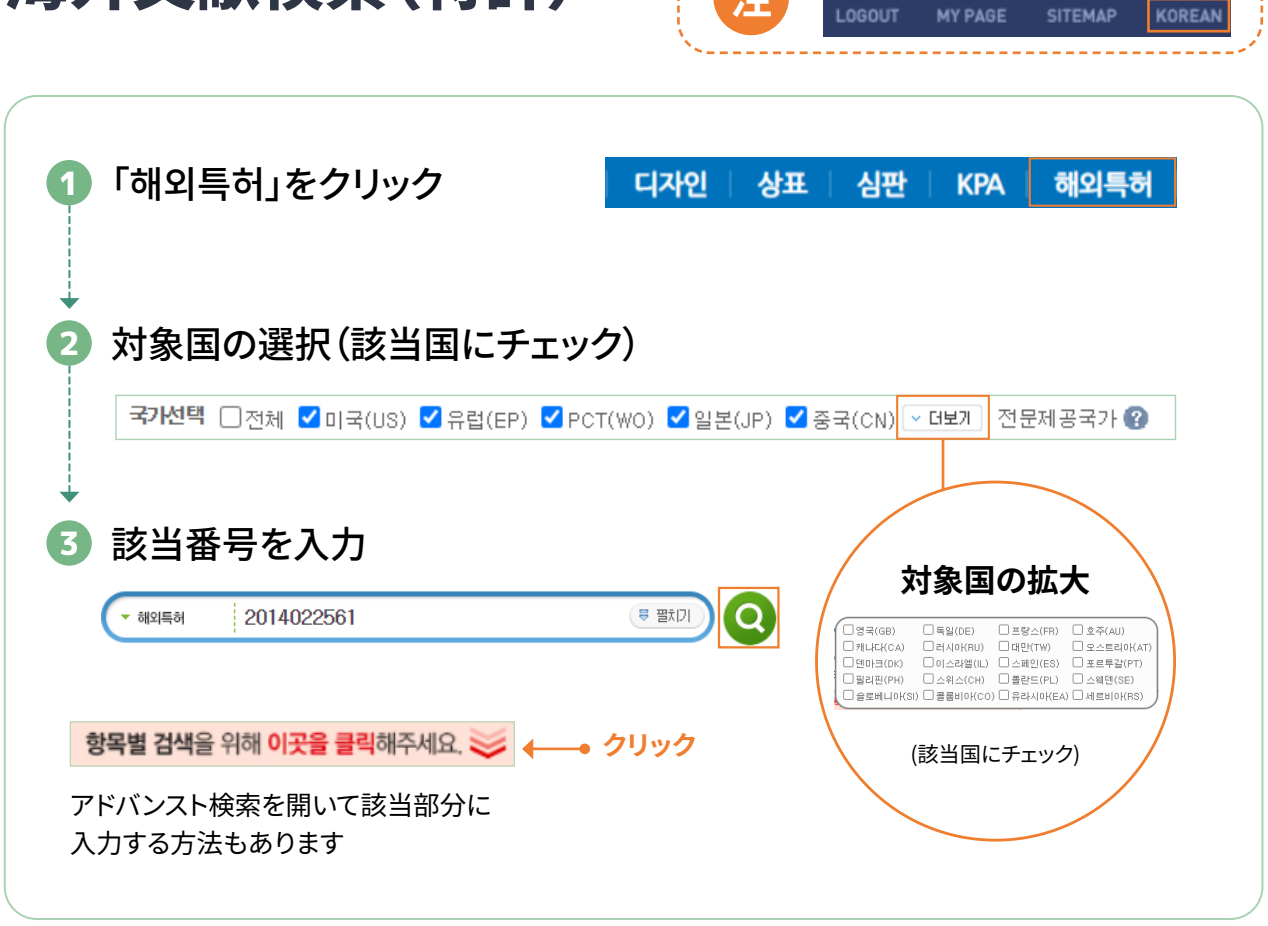

#### ◎ 各国特許検索に関する番号の例

|    | 出願番号           | 公開番号        | 登録番号      |
|----|----------------|-------------|-----------|
| 米国 | 16361386       | 20190218177 | 10347694  |
|    | 18193661       | 0092230     | 0092230   |
| EP | 18193661.8     |             |           |
|    | 1985305950     | 03505094    | 03505094  |
| 口木 | 20535198       | 01000003    | 00320274  |
| 山平 |                | 1974000427  |           |
|    | 00100001       | 1000005     | 1003003   |
| 中国 | 190000117393   |             |           |
|    | 200680050612.5 | 100998281   | 100403871 |

## \*3. 海外文献検索(意匠)

| ①「해외디자인」をクリック KPA                                                 | 히외특허 해외상표 해외디자인 인태       |
|-------------------------------------------------------------------|--------------------------|
| 2 対象国の選択(該当国にチェック)                                                |                          |
| <b>국가선택                                    </b>                   | WIPO 🗹 중국(CN)            |
| 3 該当番号を入力                                                         |                          |
| <ul> <li>해외디자인</li> <li>1621698</li> </ul>                        |                          |
| <b>항목별 검색을 위해 이곳을 클릭해주세요. ジ ← ・ クリ</b><br>アドバンスト検索を開いて該当部分に入力する方法 | <mark>ック</mark><br>もあります |

#### ◎ 各国意匠検索に関する番号の例

|      | 出願番号             | 公開番号         | 登録番号      |
|------|------------------|--------------|-----------|
| 米国   | 060293           | D0408584     |           |
| WIPO |                  |              | DM/079871 |
| 日本   | 11-14040         |              | 1461165   |
| 中国   | CN201530498920.6 | CN303644584S |           |

日本の出願番号の場合、西暦を和暦の2桁に直して入力しなければなりません。

#### . 洴 3.

| 外文献検索(商標                           | <b>!)</b> |        | ハングルve   | r.のみ対応          |      |
|------------------------------------|-----------|--------|----------|-----------------|------|
|                                    | •         |        | LOGOUT N | NY PAGE SITEMAP | KORE |
|                                    |           |        |          |                 |      |
| 「해외상표」をクリック                        | KPA       | 해외특허   | 해외상표     | 해외디자인           | 인데   |
|                                    |           |        |          |                 |      |
| 対象国の選択(該当国にチ:                      | ェック)      |        |          |                 |      |
| 국가선택 ✔ 일본(JP) ✔ 미국                 | (US) 🔽    | wipo 🗸 | 중국(CN)   |                 |      |
|                                    | (00)      |        |          |                 |      |
| 該当番号を入力                            |           |        |          |                 |      |
| ▼해외상표 2018130385                   |           | تأيق € |          |                 |      |
|                                    |           |        |          |                 |      |
| <b>항목별 검색</b> 을 위해 이곳을 클릭해주세요. 😻 🔸 |           | ック     |          |                 |      |
| アドバンスト検索を開いて該当部分に入力                | 」する方法     | もあります  |          |                 |      |
|                                    |           |        |          |                 |      |
|                                    |           |        |          |                 |      |

### ◎ 各国商標検索に関する番号の例

|     | 出願番号         | 登録番号       |  |  |
|-----|--------------|------------|--|--|
| 米国  | 79093278     | 5735898    |  |  |
| 日本  | T2018-130385 | T5412049   |  |  |
| 豪州  | 1371614      |            |  |  |
| カナダ | 1598348      | TMA 723265 |  |  |
| 欧州  | 009132374    |            |  |  |

## 4. その他の便利機能(1)

### KIPRISへの入会について

トップページ上段の「JOIN」クリック

KIPRISには、検索式の保存、検索結果の保存、類似検索式の参照や検索データのダウンロードなど、入会しないと使えない機能等も存在します。KIPRISを使用する機会が多い場合、入会されることをお勧めします。

**0** • **0** • **0** • **6** 

ก

2

 $(\mathbf{1})$ 

規約の同意、必要事項(氏名、電子メール等)の記入

手続き完了

② 検索結果のダウンロードについて

右横のOnline Downloadクリック

ログイン(別ウィンドウ)

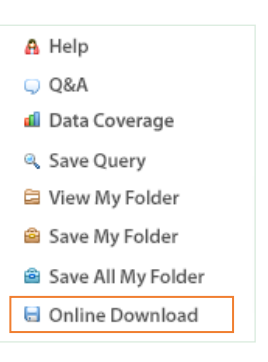

JOIN

SITEMAP

3 オプション選択 時間帯によって、1度に可能な ダウンロード件数が異なります

#### ダウンロード

右下createボタンを押した後、 ダウンロードボタンが現れます

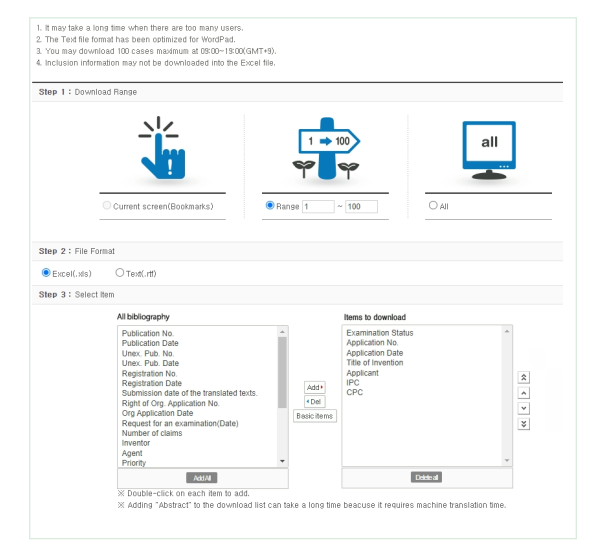

| <sup>+</sup> 4. | その                                                   | 他の便利                                                                            | <b>钊機能(</b>                                                                                                    | 2)                                                                                                    |                                                                                                    | ハングルver.のみ<br>Logout MY Page                                                                                                    | 対応<br>SITEMAP KOREAN                                                              |  |  |
|-----------------|------------------------------------------------------|---------------------------------------------------------------------------------|----------------------------------------------------------------------------------------------------|----------------------------------------------------------------------------------------------------|----------------------------------------------------------------------------------------------------|----------------------------------------------------------------------------------------------------|-----------------------------------------------------------------------------------|--|--|
|                 | トップペー                                                | -ジのメニューフ                                                                        | から                                                                                                    |                                                                                                    |                                                                                                    |                                                                                                    |                                                                                   |  |  |
|                 | 특허·실용신                                               | 안 디자인 상표                                                                        | 심판   KPA   해외                                                                                                    | 특허 🗌 해외상                                                                                                    | *표   해외디지                                                                                                    | ŀ인 │ 인터넷기 <del>술공</del> 지 │ 0                                                                                                    | 아이디어공모전 문장검색                                                                      |  |  |
|                 |                                                      | >≠→~                                                                            | 077                                                                                                    |                                                                                                    |                                                                                                    |                                                                                                    |                                                                                   |  |  |
| (3)             | <b>類似</b> 夜案式の 参照                                    |                                                                                 |                                                                                                    |                                                                                                    |                                                                                                    |                                                                                                    |                                                                                   |  |  |
| A               | 特許・実用新案 <b>특허·실용신안</b> をクリック後、検索窓左の 유사검색식 B<br>をクリック |                                                                                 |                                                                                                    |                                                                                                    |                                                                                                    |                                                                                                    |                                                                                   |  |  |
| B               | IPC/CPC選択あるいは、対象特許分野に関するキーワード入力                      |                                                                                 |                                                                                                    |                                                                                                    |                                                                                                    |                                                                                                    |                                                                                   |  |  |
|                 | ĸi'nri                                               | S 분류선택 >                                                                        | 코드선택                                                                                                    | ~                                                                                                    | battery                                                                                                    | —● 例:battery入力                                                                                                    | ٩                                                                                 |  |  |
| C               | 該当検索                                                 | ፳式の選択<br>☆<br>♥                                                                 | リックすると • · · · · · · · · · · · · · · · · · ·                                                                                                    | 유사감식<br>유사감식<br>                                                                                                    | 10<br>:antibeY0양범:5a+1실<br>백편진:recharosake<br>이전 0 인텔 대급:-나필·2연<br>나페는??(영문 그는 전진=0연<br>나페-2억~신원음가(인원<br>대리-0억원 6분+0명 전목<br>다리-0억원 6분+0명 전목                                                                                                    | 분류코드         코드설명           00C         1001M         실력 역년 지금 전기에너지도 지입 변환에 가<br>명함 또는 수관. 에 페디리 [7]                                                | <ul> <li>← 18022</li> <li>● クリックすると<br/>直ちに検索</li> </ul>                          |  |  |
|                 |                                                      |                                                                                 | 8<br>(90)<br>(91)<br>(92)<br>(92)<br>(92)<br>(92)<br>(92)<br>(92)<br>(92)<br>(92                                                                                                    | [인 나비원 가 + nothing substitution<br>(인 나비원 가 + nothing substitution)<br>(이 비원 나비원 - 이 비원 - 이 비원 이 비원 이 비원 | 지 가려한 문자, 프레이지, 이가, 프레이지, 프레이지, 프<br>프레이지, 프레이지, 프레이지, 프레이지, 프레이지, 프레이지, 프레이지, 프레이지, 프레이지, 프레이지, 프레이지, 프레이지, 프레이지, 프레이지, 프레이지, 프레이지, 프레이지, 프레이지, 프레이지, 프레이지, 프레이지, 프레이지, 프레이지, 프레이지, 프레이지, 프레이지, 프레이지, 프레이지, 프레이지, 프<br>프레이지, 프레이지, 프, 프, 프, 프, 프, 프, 프, 프, 프, 프, 프, 프, 프, | 바이거         최학역(너제를 전기여(4기로 학본 바관위기·<br>방법 도는 우린, 역, 해학력 (4)           방법 도는 우린, 역, 해학력 (4)         여학역(1세를 전기여(4기로 학본 방환여기·<br>에버 도는 소리고 # (4031-0) | (NC24)<br>(NC24)<br>(NC24)                                                        |  |  |
| 4               | <b>文章</b> 杨                                          | §索(類似)                                                                          | て献の検索                                                                                                    | <b>R</b> )                                                                                                    |                                                                                                    |                                                                                                    | 6116                                                                              |  |  |
|                 | 乂早快判                                                 | 옷 문장감색 4                                                                        | とクリック後、                                                                                                    | ~~~                                                                                                    | <b>卜快</b> 糸                                                                                                    | 스마트쉽색 >                                                                                                    | クリック                                                                              |  |  |
|                 | 검색                                                   | ● 국내<br>→ 일본번역<br>○ 아이디어                                                        | <ul> <li>✓ 특허</li> <li>✓ 실용</li> <li>☑ 특허</li> <li>☑ 실용</li> </ul>                                                                                                    |                                                                                                    | 🗌 Total 10                                                                                                    | 0 Articles (※ 유사도가 높은 상위 100건의<br>[1] <mark>탈착방지를 위한 셔틀노브 결합</mark> ?                                                                                | 데이터만 제공합니다)<br><b>양치 (유사도 : 85.1)</b>                                             |  |  |
|                 | 검색                                                   | 출원일자<br><b>참위</b> 등록일자                                                          |                                                                                                    |                                                                                                    |                                                                                                    | 출원번호 : 2019970013151<br>출원일자: 1997.06.02<br>등록번호 :<br>공개번호 : 2019990000009<br>대리인 : 조의제                                                              | 출원인 : 삼성전자주식회사<br>등록일자 :<br>공개일자 : 1999.01.15<br>발명자 : <b>김광현</b>                 |  |  |
|                 | 검색                                                   | <ul> <li>공개번호(OPN)</li> <li>등록번호(GN)</li> <li>출원번호(AN)</li> <li>문서내용</li> </ul> | <ul> <li>공개번호(OPN)</li> <li>등록번호(GN)</li> <li>출원번호(AN)</li> <li>알원번호(AN)</li> <li>문서내용</li> <li>ex) 1020020012345</li> <li>ex) 1020020012345</li> <li>ex) 1020020012345</li> <li>ex) 1020020012345</li> <li>ex) 스마트 장갑은 섹서, 디 하고 있다. 센서 및 디지털 고 이를 유무신 통신 기술토<br/>낌을 장갑 착용자에게 그디 료용, 재활치료용 및 장애(<br/>수화를 자동 인식하고 번역<br/>점자를 판독 및 생성한다. :<br/>클 측정하여 건강 상태를 접</li> </ul> |                                                                                                    |                                                                                                    | [2] 달착방지용 셔틀노브 결합장치 (<br>율원번호 : 2019970013654<br>출원일자 : 1997.06.09<br>등록번호 :<br>공개번호 : 201999000387<br>대리인 : 조의제                                     | <b>'유사도 : 83.8)</b><br>물원인 : 삼성전자주식회사<br>등록일자 :<br>공개일자 : 1999.01.15<br>발명자 : 진성기 |  |  |
|                 |                                                      |                                                                                 |                                                                                                    |                                                                                                    |                                                                                                    | [3] 열변형으로 인한 탈착방지용 셔틀                                                                                                    | 를노브 결합장치 (유사도 : 79.)<br>출원인: 삼성전자주식회사                                             |  |  |
|                 | $\rightarrow$                                        | 対象となる案件<br>または文章を直                                                              | 番号を入力、<br>接入力                                                                                                    |                                                                                                    | $\rightarrow$                                                                                                    | 類似度の高い順に<br>リストアップされま                                                                                                    | <sup>                                    </sup>                                   |  |  |

#### 特許庁委託事業

#### [著者]

特許法人NAM&NAM (代表弁理士 朴相琦)

#### [発行]

独立行政法人 日本貿易振興機構 ソウル事務所

- 03188 ソウル特別市鐘路区清渓路41
   永豊ビル3階
- **L** TEL: 02-399-5912
- **FAX: 02-739-4658**

2022年10月発行 禁無断転載

本冊子は、日本貿易振興機構が2022年10月に 入手した情報に基づくものであり、その後の法 律改正等によって変わる場合があります。また、 掲載した情報・コメントは著者及び当機構の判 断によるものですが、一般的な情報・解釈がこ の通りであることを保証するものでないことを 予めお断りします。

### KIPRIS簡易マニュアル

#### 審判・ファミリー編

独立行政法人 日本貿易振興機構 |ソウル事務所